## 正式安装

安装本中医系统,非常简易,祝顺利。

首先将光碟片置入电脑光碟机内,电脑会自动安装程式。出现此画面时选择 步骤01:过程中仅需点选下一步按钮,即可顺利安装软体。

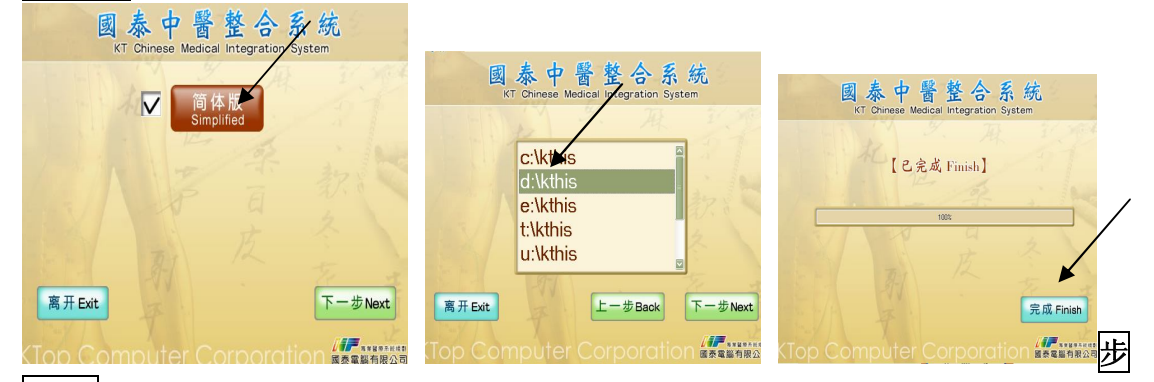

骤 02.

在第二个选择软件安装入径

(建议:如拥有多个磁碟区,用户请选择与 Windows 作业系统不同的磁碟区安装),选择好入径磁碟区后,继续"下一步 Next",至 100%安装完成。

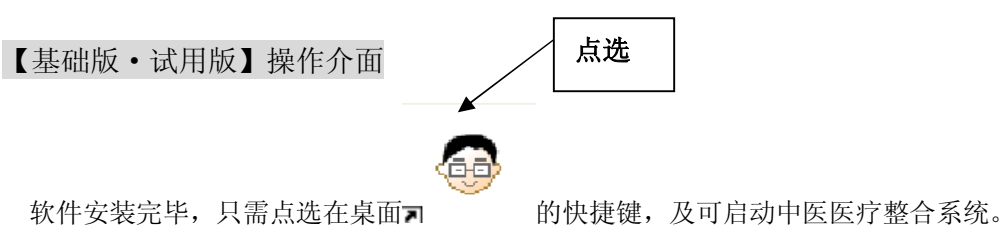

点选进入钮或按"Enter"进入。

| (年) 医师问诊作业 使用者:李譬師(01)(网路版) |           |            |                |          |        |    |                       |
|-----------------------------|-----------|------------|----------------|----------|--------|----|-----------------------|
| 系统功能(W)                     | 常用功能(X) 系 | 统设定(Y) 中医医 | 疗整合网(Z)        |          |        |    |                       |
| 🖻 🚑 🎗                       | / 🧞 🖺 🌡   | 🚍 🛃 🌄 🤇    | 2 🖪 🔒          | <u>_</u> |        |    | 01 李智                 |
| 00目录                        | 26肾脏      | 57腰部       | 不完全脱位          | 伸展不利     | 肺病     | 胼胝 | 病号                    |
| 00常用                        | 27排遗      | 58膝        | 不能伸直           | 伸展痛      | 肥胖     |    |                       |
| 00常用主诉                      | 28肛门      | 59肘腕       | 不能弯曲           | 坐骨神经痛    | 肱二头肌腱炎 |    | •                     |
| 01头部                        | 29内分泌     | 60足踝       | 尺骨骨折           | 坐骨神经路径   | 肩峰下囊炎  |    |                       |
| 02脑部                        | 30血液系统    | 61挫伤       | 心藏病            | 尾骨半脱位    | 肩峰锁骨关节 |    | 主い                    |
| 03发部                        | 31关节系统    | 62扭伤       | 手麻             | 尾骨挫伤     | 咳嗽痛加剧  |    |                       |
| 04眼睛                        | 32神经系统    | 63拉伤       | 手臂酸痛麻          | 尾骨骨折     | 咽喉痛    |    |                       |
| 05鼻部                        | 33皮肤病     | 64关节痛      | 月经异常           | 尾骨痛      | 姿势不良   |    | TH 344                |
| 06耳部                        | 34流汗      | 65骨折       | 水敷             | 尾骨弯曲     | 急性期    |    | 理子                    |
| 07面部                        | 35性功能     | 66脱臼       | 代谢性疾病          | 扭伤       | 扁平足    |    | Ph <b>A</b>           |
| 08口部                        | 36妇女病     | 67外伤       | 半脱位            | 灼痛       | 活动不利   |    | <b>冰</b> 家            |
| 09唇部                        | 37月经      | 69其它伤科     | 四肢麻            | 肝病       | 活动后疼痛加 |    | 证型                    |
| 10牙齿                        | 38小儿      | 90其他       | 外展             | 角化       | 活动时关节霹 |    | 治则                    |
| 11舌部                        | 39全身      | 91部位       | 外展不利           | 足扭伤      | 背曲     |    | 病名 …                  |
| 12舌苔                        | 40疼痛      | 92时间       | 外旋             | 足背痛      | 背屈不利   |    |                       |
| 13颈部                        | 41腰部      | 98间隔换行     | 外旋不利           | 呼吸不顺     | 疲倦     |    |                       |
| 14四肢                        | 42外伤      | 99药方说明     | 外翻             | 屈曲       | 疼痛不可触摸 |    |                       |
| 15指甲                        | 43检验      | ZZ主诉分类     | 肋软骨炎           | 屈曲不利     | 疼痛夜间加剧 |    |                       |
| 16咳嗽                        | 44病程      | 00常用       | 肋间痛            | 往来寒热     | 疼痛晨起尤甚 |    |                       |
| 17痰类                        | 45精神      | 十字韧带拉伤     | 肌肉拉伤           | 拉伤       | 神经根炎   |    |                       |
| 18呼吸道                       | 46气类      | 下背痛        | 肌肉疲乏           | 抽痛       | 缺血     |    |                       |
| 19胸腔                        | 50上肢疼痛    | 上举困难       | 肌肉萎缩           | 抽筋       | 缺血性怀死  |    |                       |
| 20心脏                        | 51下肢疼痛    | 口歪斜        | 肌肉僵硬           | 抵抗力弱     | 胸肌拉伤   |    |                       |
| 21腹腔                        | 52受伤      | 口苦涩        | 肌肉减退           | 抬高       | 胸椎过度后弯 |    |                       |
| 22肝胆                        | 53活动      | 大腿后腱肌拉     | 肌肉无力           | 抬高困难     | 胸闷     |    |                       |
| 23泌尿                        | 54感觉      | 大腿内收肌拉     | 肌肉紧张           | 放射痛      | 脊骨酸痛麻  |    |                       |
| 24胃部                        | 55病情      | 大转子粘液囊     | 肌腱炎            | 板机指      | 脊椎滑脱   |    |                       |
| 25大小肠                       | 56背部      | 小儿体瘦       | 色褐             | 直腿抬举检查   | 脊椎侧弯   |    |                       |
|                             |           |            |                |          |        |    |                       |
| 诊脉证治                        | 病复单〕      | 煎水针伤肉      | <u>F</u> 1 2 3 |          |        |    |                       |
| 删除药方                        | 个人 标准     | 修改图型       | 医典 扩充          | 充        |        |    | 包数1 天数2 服法02 饭后服用 _ 嘱 |
| 今日问诊                        | 病历 阅历     | □ ○ 再自费    | 打印结理           | 耟        |        |    | 技师 ゴ卡号 \$             |
| 全                           |           |            |                |          |        | 8  | 最近复诊日: 🛛 🔂 中 🌙 🖏 🖂 🤅  |

试用版与基础版主介面